# Installazione PostgreSQL

Eseguire il download del software "postgresql-9.3.24-2" dal seguente link, che rimanda alla pagina ufficiale del produttore:

https://www.enterprisedb.com/thank-you-downloading-postgresql?anid=1255948

N.B. si può anche installare la versione "postgresql-9.4.19-2" (i passi dell'installazione sono gli stessi) scaricabile al seguente link:

https://www.enterprisedb.com/thank-you-downloading-postgresql?anid=1255938

L'installazione di "postgresql-9.3.24-2" si esegue attraverso i seguenti passi:

- 1. Lanciare il software di installazione "postgresql-9.3.24-2-windows-x64"
- 2. Cliccare "Next"
- 3. Modificare il percorso di installazione direttamente su C: e cliccare "Next"

| ster<br>1                                                                | Setup                                   |               |
|--------------------------------------------------------------------------|-----------------------------------------|---------------|
| Installation Directory                                                   |                                         |               |
| Please specify the directory where<br>Installation Directory C:\PostgreS | PostgreSQL will be installed.<br>QL\9.3 |               |
| BitRock Installer —————                                                  | < Back                                  | Next > Cancel |

4. Verificare che il percorso si installazione sia sempre sotto C:\PostgreSQL\9.3\ e cliccare "Next"

Last

update: 2019/11/06 gwinstguide:idxinstguide:installazione\_postgressql https://wiki.geowebframework.com/doku.php?id=gwinstguide:idxinstguide:installazione\_postgressql 09:42

| <b>\$</b>                                                  | Setup                                         | _ 🗆 🗙         |
|------------------------------------------------------------|-----------------------------------------------|---------------|
| Data Directory                                             |                                               |               |
| Please select a directory un<br>Data Directory C:\PostgreS | der which to store your data.<br>GQL\9.3\data |               |
| BitRock Installer                                          | < Back                                        | Next > Cancel |

5. Inserire una password nella schermata successiva, che servirà per loggarsi con l'utente predefinito "postgres" e cliccare "Next"

6. Lasciare invariato il numero di porta di default e selezionare "Next"

| AB                                          | Setup                       | _ □    | x        |
|---------------------------------------------|-----------------------------|--------|----------|
| Port                                        |                             |        | <b>P</b> |
| Please select the port number the Port 5432 | he server should listen on. |        |          |
|                                             |                             |        |          |
|                                             |                             |        |          |
| BitRock Installer                           | < Back                      | Next > | Cancel   |

7. Lasciare invariata la schermata successiva e cliccare "Next"

| 1                |                                                     | Setup             |        | _ 0  | x        |
|------------------|-----------------------------------------------------|-------------------|--------|------|----------|
| Advance          | d Options                                           |                   |        |      | <b>P</b> |
| Select<br>Locale | the locale to be used by the ne<br>[Default locale] | ew database clust | er.    |      |          |
|                  |                                                     |                   |        |      |          |
|                  |                                                     |                   |        |      |          |
| BitRock Inst     | aller                                               | < B               | ack Ne | xt > | Cancel   |

#### GeowebFramework - https://wiki.geowebframework.com/

Last update: 2019/11/06 gwinstguide:idxinstguide:installazione\_postgressql https://wiki.geowebframework.com/doku.php?id=gwinstguide:idxinstguide:installazione\_postgressql 09:42

# 8. Cliccare "Next" nella schermata successiva 9. Procedere con l'installazione

10. Lasciare selezionato il lancio dello Stack Builder e cliccare su "Finish"

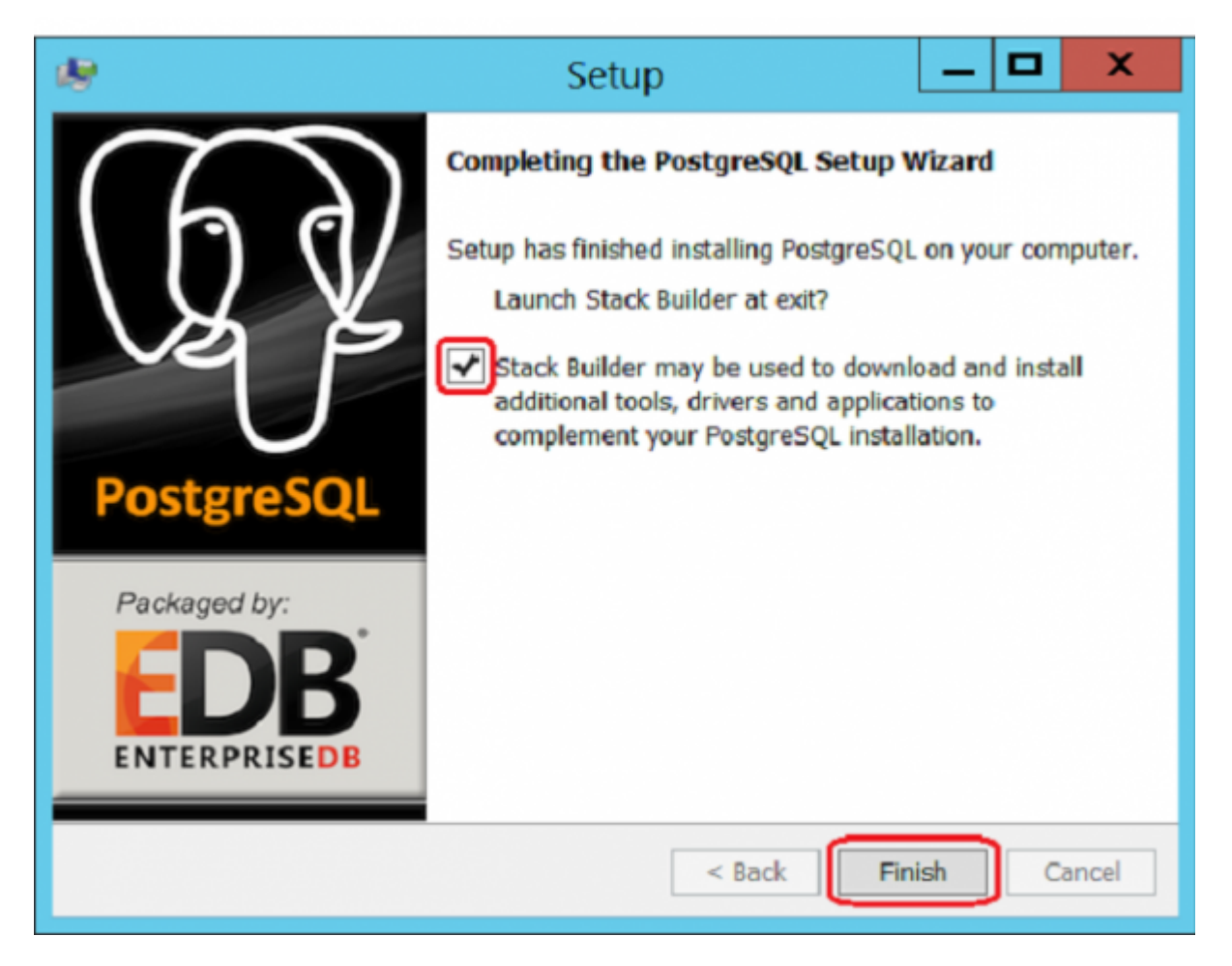

11. Selezionare "PostegreSQL 9.3 (x64) on port 5432" dal menù a tendina e procedere con "Next"

| Stack Builder 3.1.1                                                                                                    |
|----------------------------------------------------------------------------------------------------|
| Welcome to Stack Builder!<br>This wizard will help you install additional software to complement<br>your PostgreSQL or EnterpriseDB Postgres Plus installation.<br>To begin, please select the installation you are installing software for<br>from the list below. Your computer must be connected to the Internet<br>before proceeding.<br>Vermote server><br>PostgreSQL 9.3 (x64) on port 5432 |
| Proxy servers                                                                                                    |
| < <u>B</u> ack <u>N</u> ext > <u>C</u> ancel                                                                                                    |

12. Dalla schermata successiva selezionare il menù "Spatial Extensions" e selezionare "PostGIS 2.2" nella versione appropriata alla propria macchina e procedere con "Next"

| Stack Builder 3.1.1                                                                                                    |
|----------------------------------------------------------------------------------------------------|
| Image: Select the applications you would like to install.   Image: Select the applications you would like to install.   Image: Select the applications you would like to install. |

- 13. Selezionare "Next" alla schermata successiva per eseguire il download
- 14. Terminato il download selezionare ancora "Next" per procedere con l'installazione

| Stack Builder 3.1.1                                                                                                    |
|----------------------------------------------------------------------------------------------------|
| All the installation files have now been successfully downloaded.<br>Please click the "Next" button to start the installations.<br>Note: You must allow all installations to run to completion. If you are<br>prompted to restart the computer, click "No" or "Restart Later" and<br>manually restart your computer when all the installation have<br>finished. |
| < <u>B</u> ack <u>N</u> ext > <u>C</u> ancel                                                                                                    |

- 15. Accettare i termini cliccando su "I Agree" e continuare
- 16. Lasciare invariata la selezione e continuare

| Choose Components<br>Choose which features of PostGIS Bundle 2.2.3 for PostgreSQL<br>x64 9.3 you want to install.      |                                                                                   |  |  |  |  |
|----------------------------------------------------------------------------------------------------|-----------------------------------------------------------------------------------|--|--|--|--|
| Check the components you want to install and uncheck the components you don't want to install. Click Next to continue. |                                                                                   |  |  |  |  |
| Select components to install:                                                                                          | Description<br>Position your mouse<br>over a component to<br>see its description, |  |  |  |  |
| Space required: 147.9MB                                                                                                |                                                                                   |  |  |  |  |
| Nullsoft Install System v2.46 ————————————————————————————————————                                                     | Next > Cancel                                                                     |  |  |  |  |

17. Modificare il path di installazione sempre sotto C: nella cartella di Postgresql e selezionare "Next"

| Choose Install Location<br>Choose the folder in which to install PostGIS Bundle 2.2.3 for<br>PostgreSQL x64 9.3.                                                                          |  |  |  |  |
|----------------------------------------------------------------------------------------------------|--|--|--|--|
| Setup will install PostGIS Bundle 2.2.3 for PostgreSQL x64 9.3 in the following folder. To install in a different folder, click Browse and select another folder. Click Next to continue. |  |  |  |  |
|                                                                                                    |  |  |  |  |
| Destination Folder                                                                                                    |  |  |  |  |
| C:\PostgreSQL\9.3\                                                                                                    |  |  |  |  |
| Space required: 147.9MB                                                                                                    |  |  |  |  |
| Space available: 11.7GB                                                                                                    |  |  |  |  |
| Nullsoft Install System v2.46                                                                                                    |  |  |  |  |
| < <u>B</u> ack <u>N</u> ext > Cancel                                                                                                    |  |  |  |  |

- 18. Procedere con l'installazione
- 19. Selezionare "Si" alla schermata successiva

| 6                          | PostGIS Bundle 2.2.3 for PostgreSQL x64 9.3 Setup                                                                                                    | x |
|----------------------------|----------------------------------------------------------------------------------------------------|---|
| Would<br>needed<br>setting | you like us to register the GDAL_DATA environment variable for you,<br>d for raster transformation to work properly? This will overwrite existing<br>is if you have them. |   |
|                            | <u>Si</u> <u>N</u> o                                                                                                    |   |

20. Selezionare nuovamente "Si"

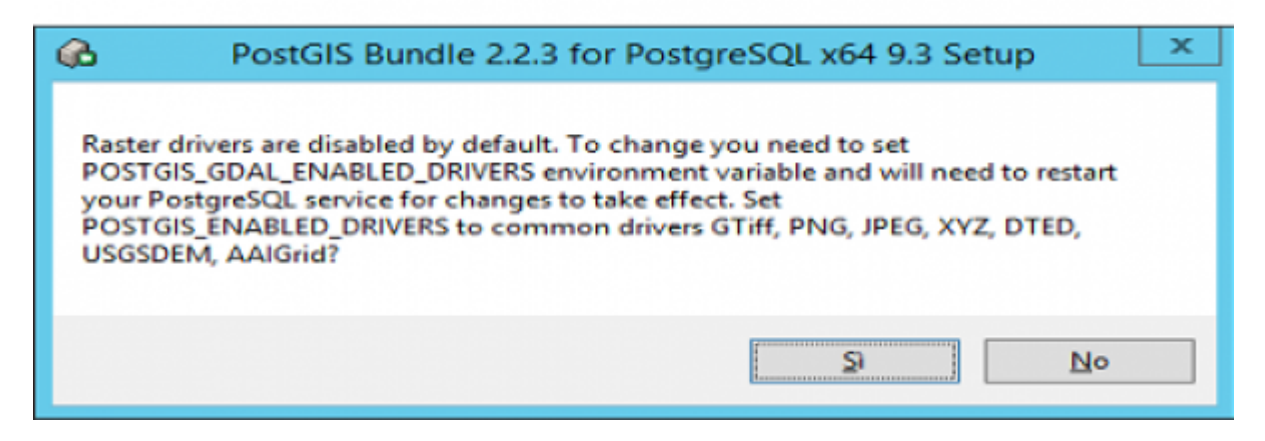

## 21. Ancora "Si"

| 6                       | PostGIS Bundle 2.2.3 for PostgreSQL x64 9.3 Setup                                                                                         | x |
|-------------------------|----------------------------------------------------------------------------------------------------|---|
| Raster<br>POST<br>Enabl | r out of db is disabled by default. To enable<br>GIS_ENABLE_OUTDB_RASTERS environment variable needs to be set to 1.<br>e out db rasters? |   |
|                         | <u>S</u> <u>N</u> o                                                                                                    |   |

## 22. Terminare l'installazione.

23. Terminata l'installazione si procede a copiare le DLL dalla cartella

"Dll\_postges\_da\_installare\_sotto\_FDO\_di\_MGOS":

- libintl-8.dll
- libpq.dll
- in "C:\Program Files\OSGeo\MapGuide\Server\Fdo"

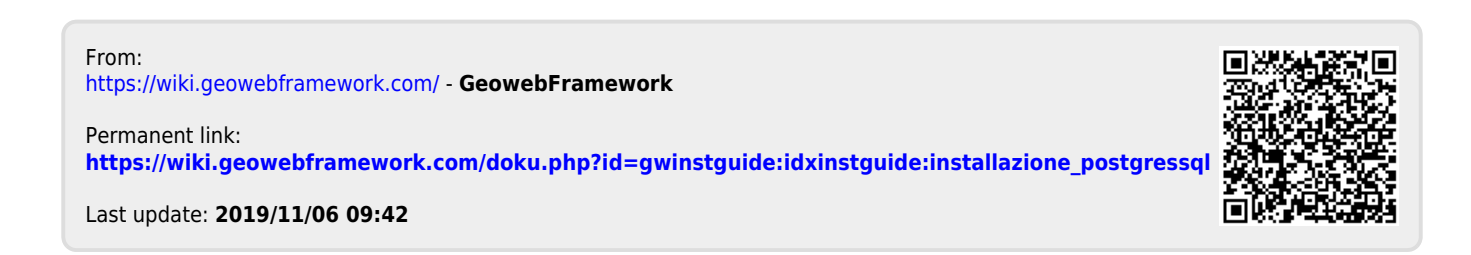